# En liten guide for å se karakter eller bestått/ikke bestått på eksamen

(på 3 sider)

#### Først logg inn på Lifter

#### Læringsplattform Litter

Lifter er et viktig redskap i fagskolens nettbaserte utdanning og gjør digital oppfølging og veiledning av studente Oppgaver og innleveringer leveres på Lifter, og veiledere vil gi studentene tilbakemeldinger og vurderinger her. V lagt ut pensum, annen relevant litteratur og lærematerial, samt forelesningsopptak. Kun personer som er registre underviser eller er ansatt ved KBT Fagskole får tilgang til Lifter.

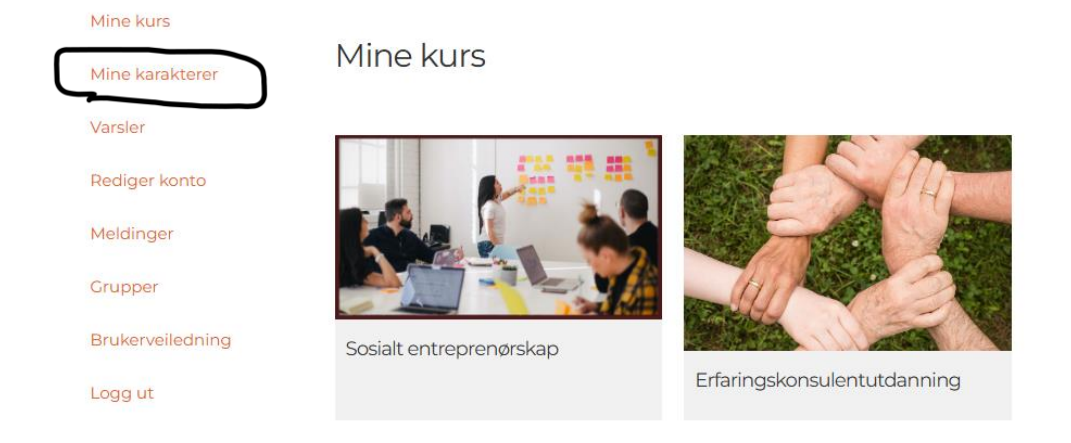

Velg «Mine karakterer» som ligger til venstre hvis du bruker datamaskin

|   | Mine karakterer             |                   |                 |         |                 |     |
|---|-----------------------------|-------------------|-----------------|---------|-----------------|-----|
|   | Kurs                        | Registreringsdato | Fremdrift       |         | Karakter        |     |
|   | Sosialt entreprenørskap     | 7. august 2023    |                 | 0%      | -               |     |
| 7 | Erfaringskonsulentutdanning | 4. august 2023    |                 | 10%     |                 |     |
|   |                             |                   | Sortér: Påmeldi | ngsdato | (siste) V OPPDA | TER |

Trykk på Erfaringskonsulentutdanning (det er en lenke)

| 1      | Mine kurs<br>Mine karakterer<br>Varsler<br>Rediger konto<br>Meldinger<br>Grupper<br>Brukerveiledning<br>Logg ut | Mine karak      | kterer > E | rfarin | gskon:<br>Regis<br>a<br>1år, 4 | sulentuto<br>treringsdato<br>ugust<br>4<br>2023<br>måneder siden | Siste prestasjoner | Siste aktivitet<br>desember<br>11<br>2023<br>1 år, 2 timer siden |
|--------|----------------------------------------------------------------------------------------------------|-----------------|------------|--------|--------------------------------|------------------------------------------------------------------|--------------------|------------------------------------------------------------------|
|        | Seksjon 1: Emne<br>EK001T                                                                                       | Fullføringsdato | Assignment | Quiz   | Karakter                       |                                                                  |                    |                                                                  |
| $\vee$ | Leksjon 1: Pensum og<br>litteratur EK001T                                                                       | -               | -          | -      | -                              |                                                                  |                    |                                                                  |
|        | Leksjon 2:<br>Undervisningsmateriale<br>EK001T                                                                  | -               | -          | -      | -                              |                                                                  |                    |                                                                  |

### Bla ned til Emne: for eksempel EK001T

| Leksjon 6:<br>Eksamensinnlevering<br>EK001T | 11. desember<br>2023 | View Pass | - | 100% |
|---------------------------------------------|----------------------|-----------|---|------|
|---------------------------------------------|----------------------|-----------|---|------|

På leksjon 6: Eksamensinnlevering ser dere til venstre der det står 100% Pass, trykk på «View»

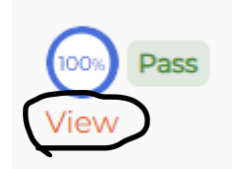

## Eksamensinnlevering 21.11.24 - EK001T

Return to Lesson Grade & Instructor Remarks Eksempel

På denne siden leverer du din eksamensbesvarelse. Frist 21. november 2024 kl. 12.00.

Last opp fil i den blåe firkanten under. Det er kun mulig å levere én fil. Vær derfor sikker på at du leverer riktig fil. Det er ikke mulig å laste opp på nytt. Ved tekniske problemer på innleveringsdagen kan du ringe til +47 973 41 833.

Under «Grade & Instructor Remarks» vil en karakter eller bestått/ikke bestått bli lagt inn. Hvis det står MOTTATT så har ikke dette blitt registret på Lifter